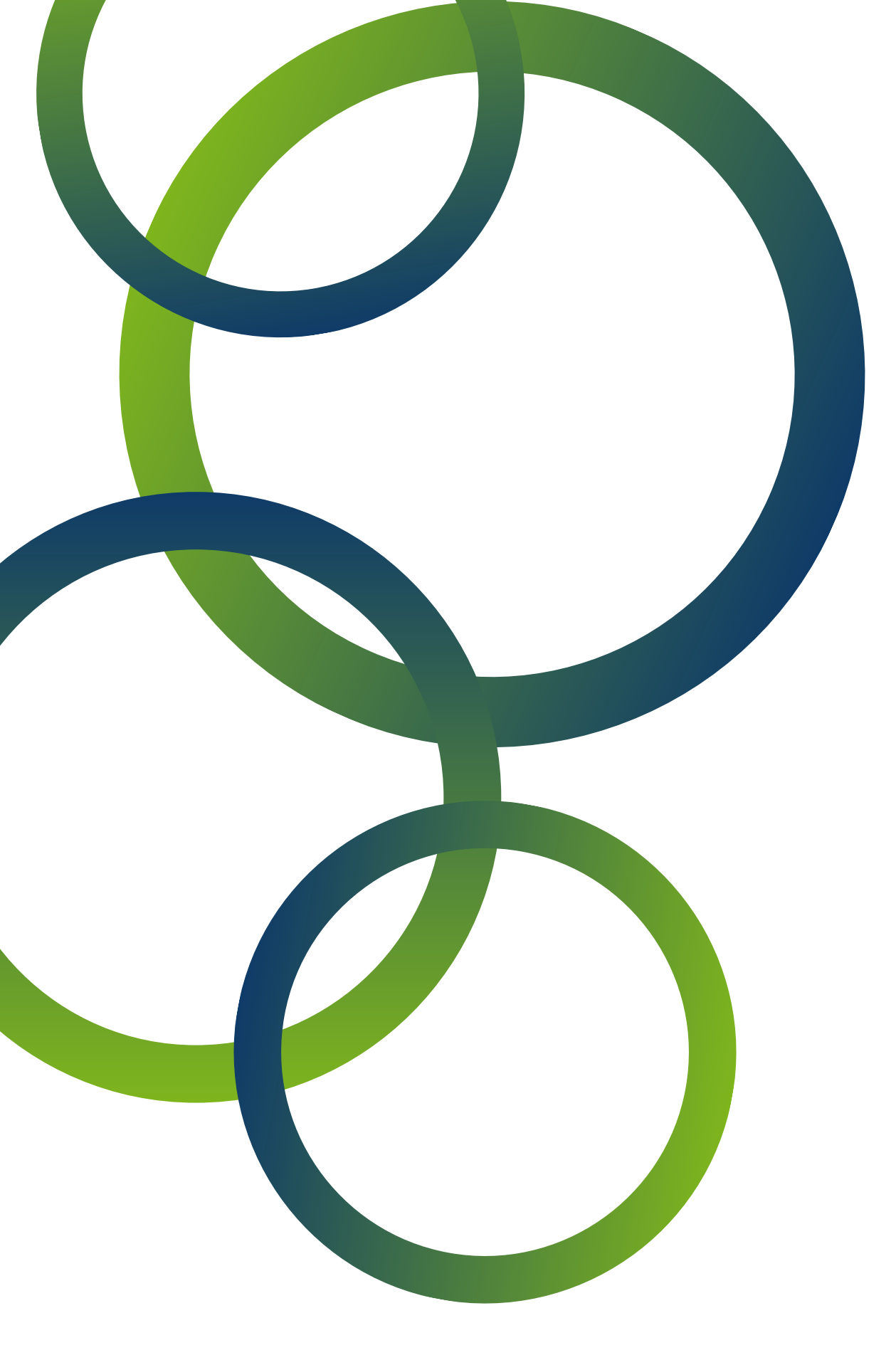

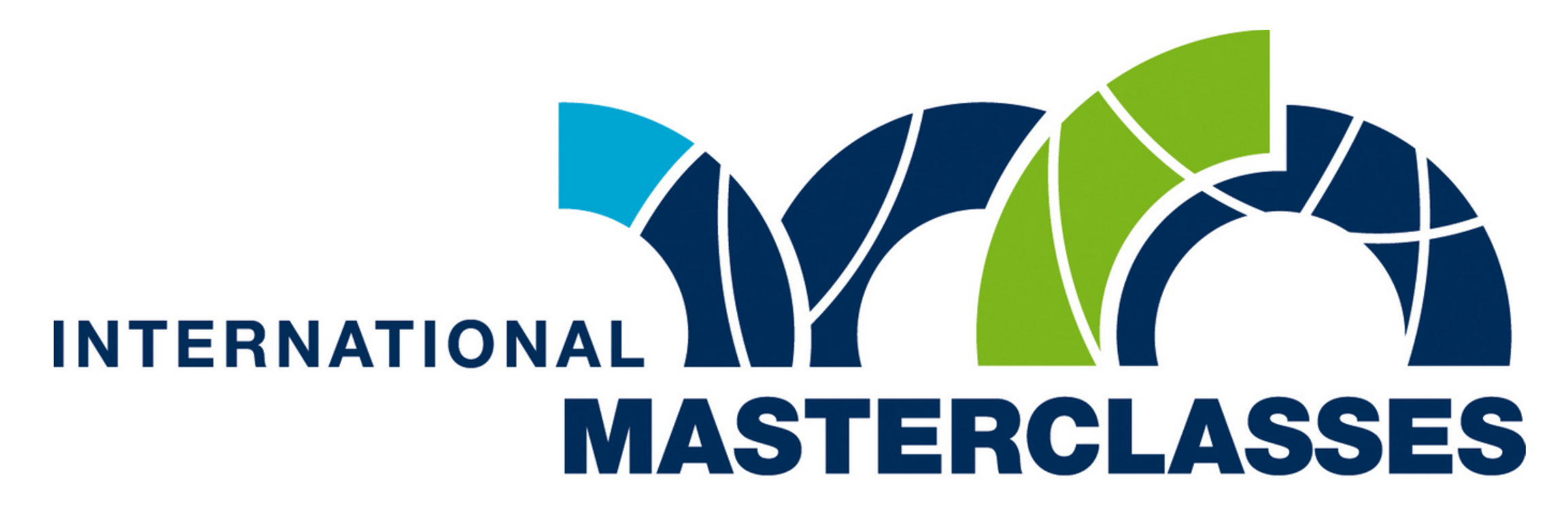

## hands on particle physics

# **Masterclass Puebla 2021**

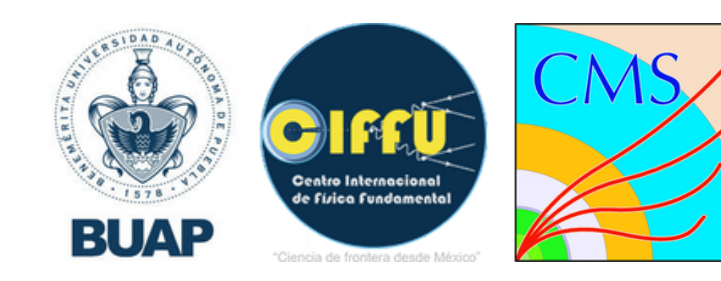

# Para iniciar ve al siguiente enlace:

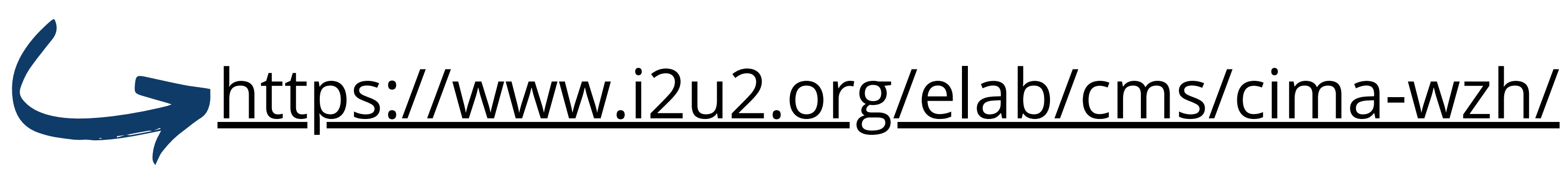

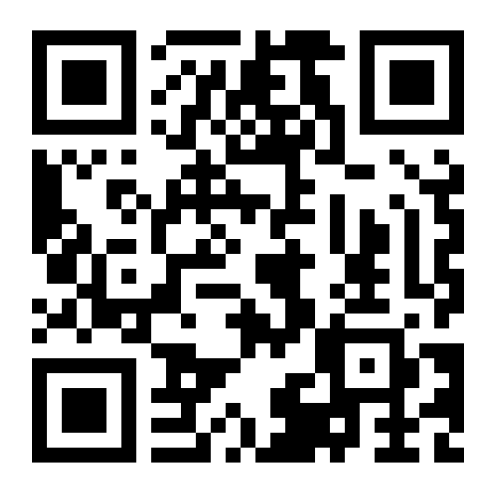

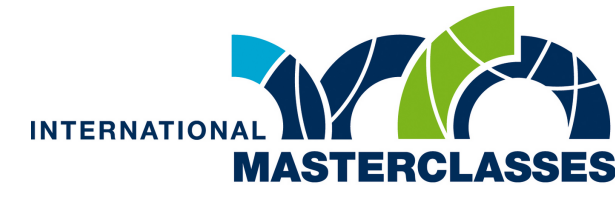

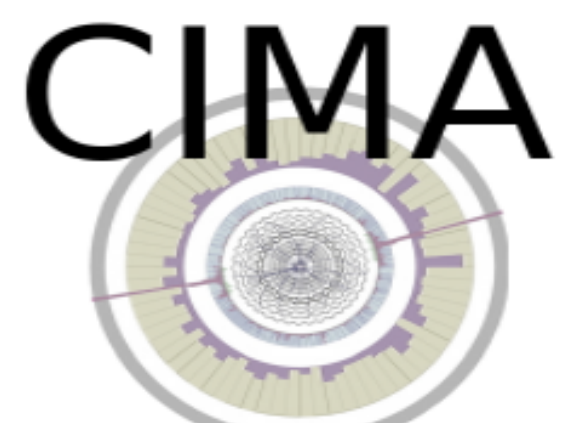

CMS Instrument for Masterclass Analysis

# Una vez en la página debemos elegir nuestra **Masterclass**

FNAL-23Apr2021

# Nuestra locación

PueblaBUAP2021abril

Y el archivo data que te será asignado

10.1

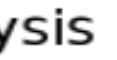

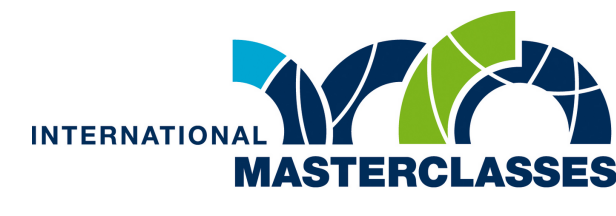

### En esta página vamos a hacer un registro de las partículas que observaremos

En esta casilla

vamos a seleccionar

las partículas que

estamos

observando en el

estado final

En esta casilla seleccionaremos el evento en que vamos a trabajar, cada data tiene un total de 100 eventos.

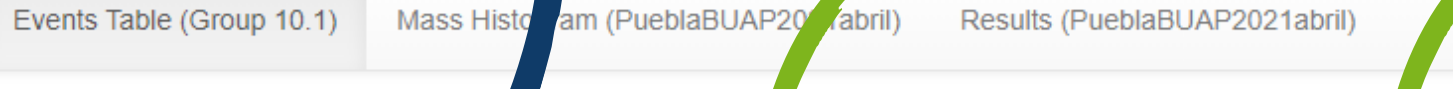

Maste Locati Group

Back

| Г                                                       |              | Event number                                     | Final state                                    | Drimonu stata Nasa                                                                  |
|---------------------------------------------------------|--------------|--------------------------------------------------|------------------------------------------------|-------------------------------------------------------------------------------------|
| Select Event<br>Event index: 1 ~<br>Event number: 10.1- | 1            | Final State<br>○ e v<br>○ e e<br>○ 4e<br>○ 2e 2µ | <ul> <li>μν</li> <li>μμ</li> <li>4μ</li> </ul> | Primary State<br>Charged Particle:<br>V+ V- V+<br>Neutral Particle<br>(Z, H)<br>Zoo |
| rclass: FNAL-23Apr20<br>ion: PueblaBUAP2021<br>): 10.1  | 021<br>abril |                                                  |                                                |                                                                                     |

En la tabla se encuentra el registro de los eventos ya analizados, mostrando el numero de evento su estado final e inicial y su masa si se trata de una partícula neutra.

Si se quiere corregir un evento desde esta tabla podemos eliminarlo

Una vez que seleccionamos nuestras partículas finales podemos decidir cual era nuestro estado inicial. podemos elegir entre partículas cargadas W, partículas neutras Z y H, o en caso de no ser distinguibles un zoo

Enter Mass

Nex

Event Display

Si seleccionamos Partículas neutrales podemos agregar su masa, algo que no se puede hacer en el caso de las partículas cargadas y zoo

Una vez ingresados todos los datos podemos pasar al siguiente evento. Los datos se guardarán

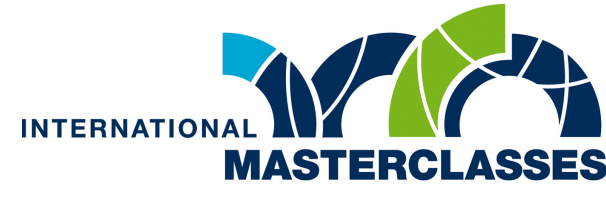

### ¿Y los eventos?

Para acceder al simulador busca la opción "event display" en la parte superior derecha de tu pantalla.

Event Display

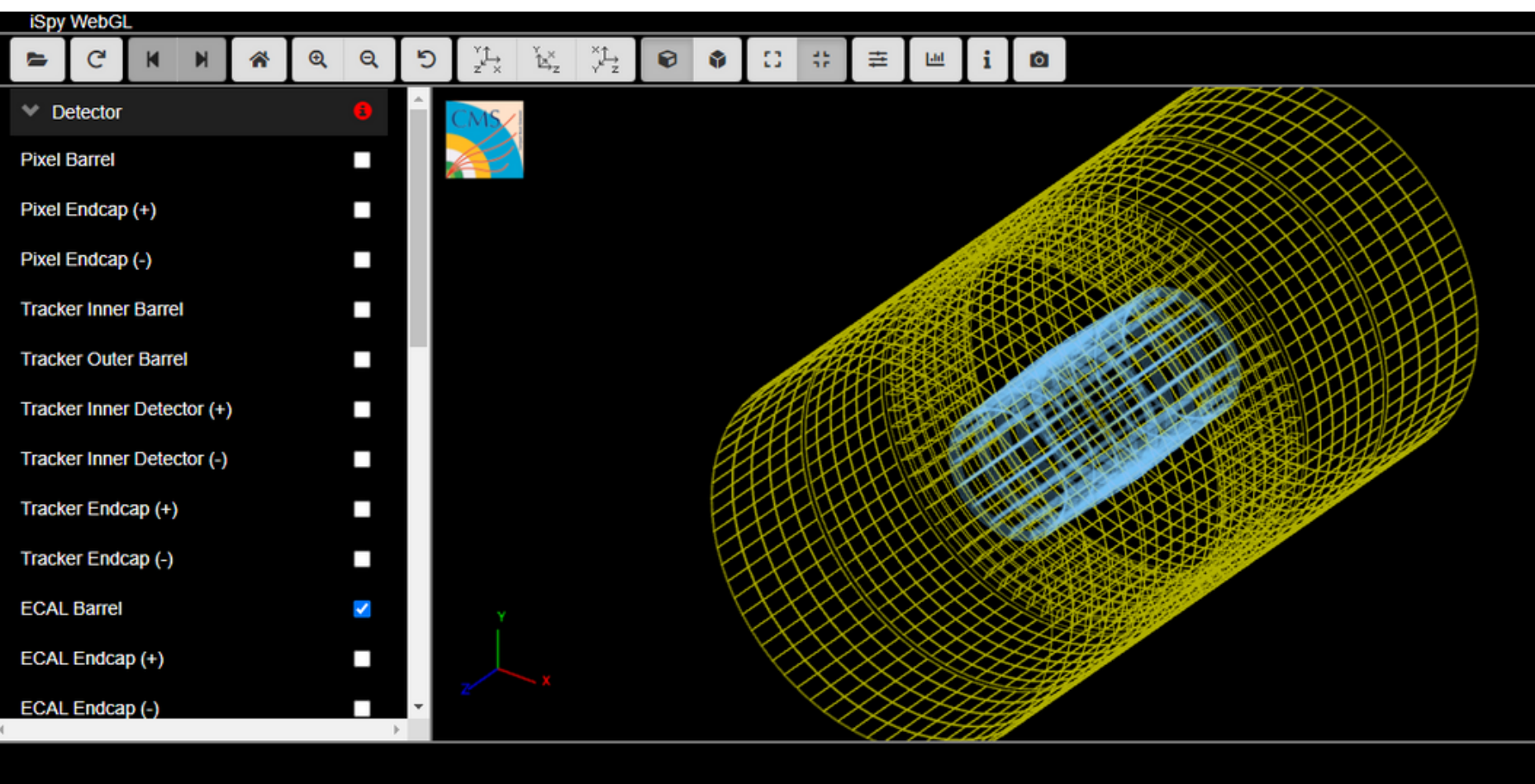

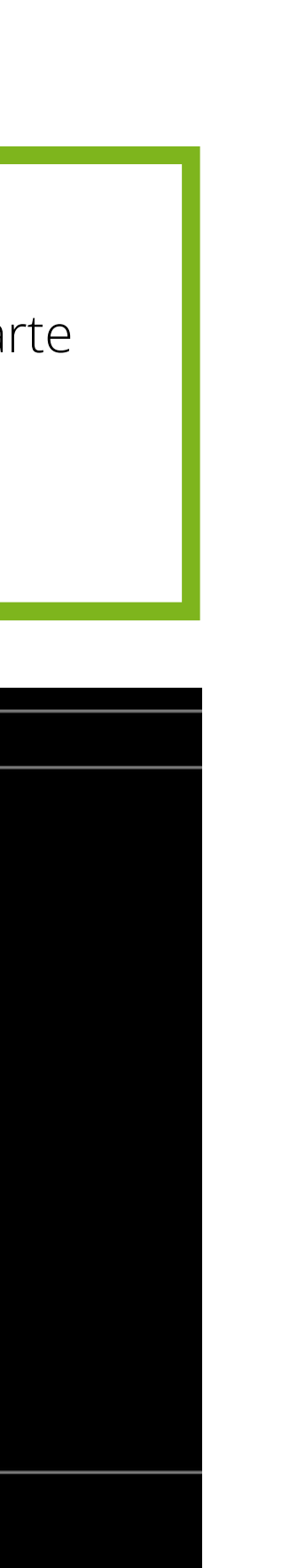

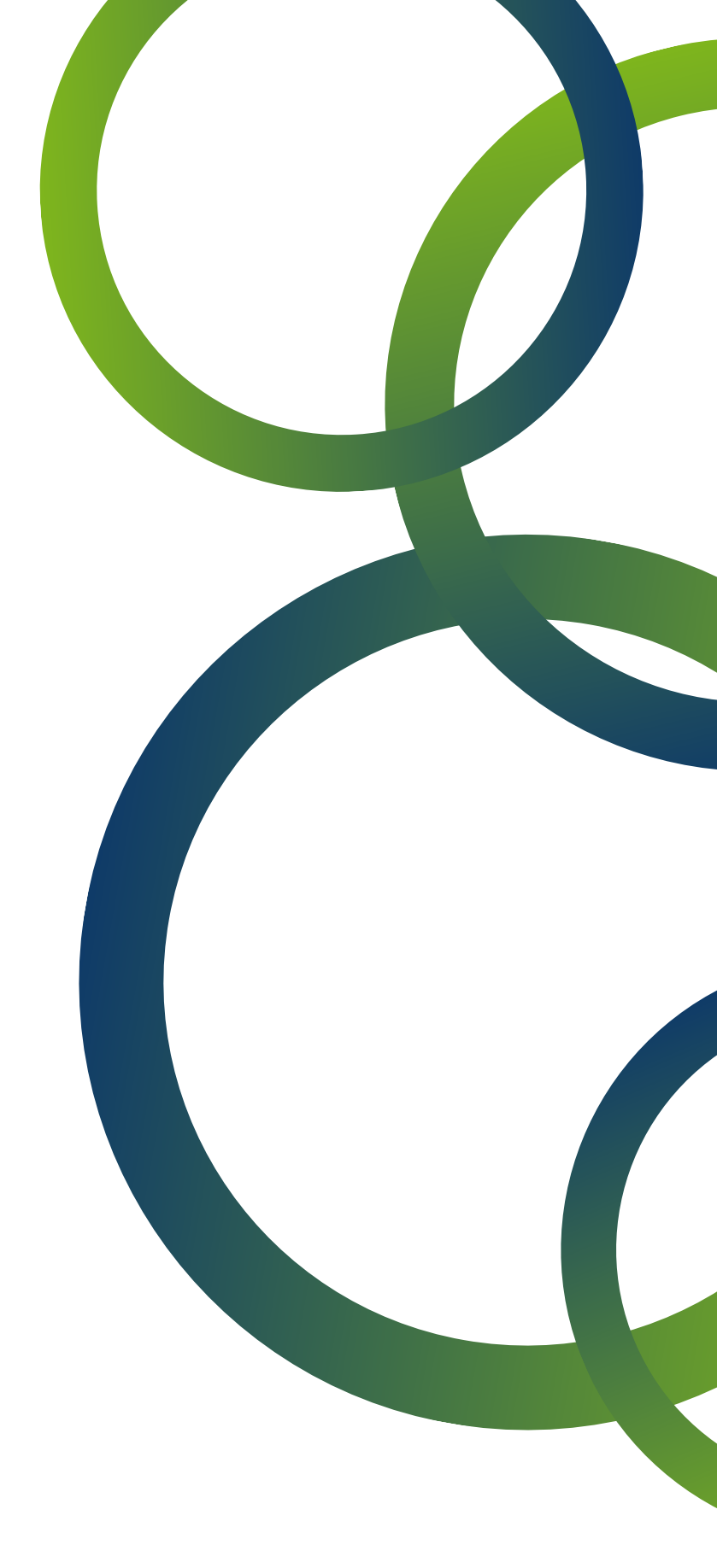

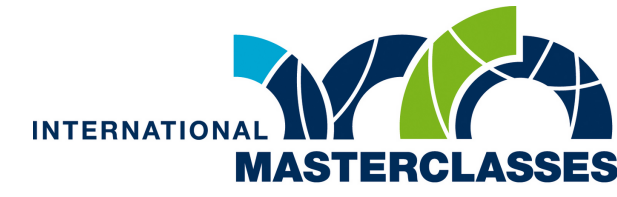

#### Ahora procederemos a abrir nuestro primer archivo, para esto vamos a "open file"

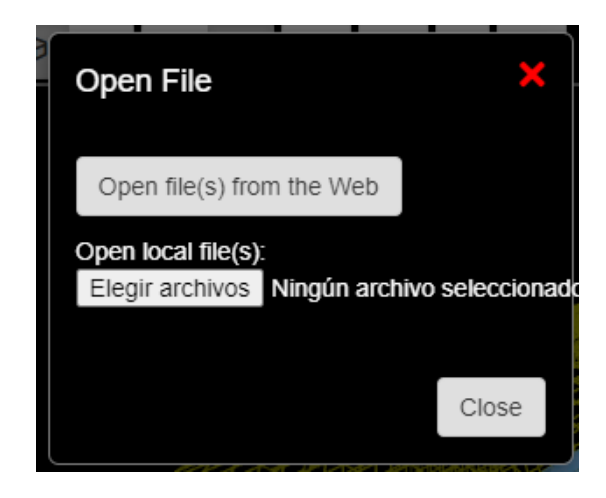

En la ventana que se abrirá seleccionamos "open file(s) from the web"

Ahora selecciona 10 o 100 y posteriormente del 1 al 100 según el archivo data que se te asignó

N5/ N10/ N25/ N50/

| Open Event           |                      |       | ×    |
|----------------------|----------------------|-------|------|
| Files                | Events               |       | Î    |
| ١.                   | Events/Run_1/Event_1 |       |      |
| masterclass2019_1.ig | Events/Run_1/Event_2 |       |      |
| masterclass2019_2.ig | Events/Run_1/Event_3 |       |      |
| masterclass2019_3.ig | Events/Run_1/Event_4 |       |      |
| masterclass2019_4.ig | Events/Run_1/Event_5 |       |      |
| masterclass2019_5.ig | Events/Run_1/Event_6 |       |      |
| masterclass2019 6.ig | Events/Run 1/Event 7 |       | -    |
| Selected event       |                      |       |      |
|                      |                      | Close | Load |

En la ventana derecha aparecerán los 100 eventos que debes analizar, selecciona alguno y haz click en "load"

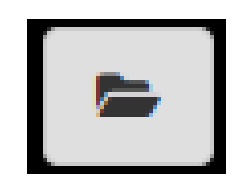

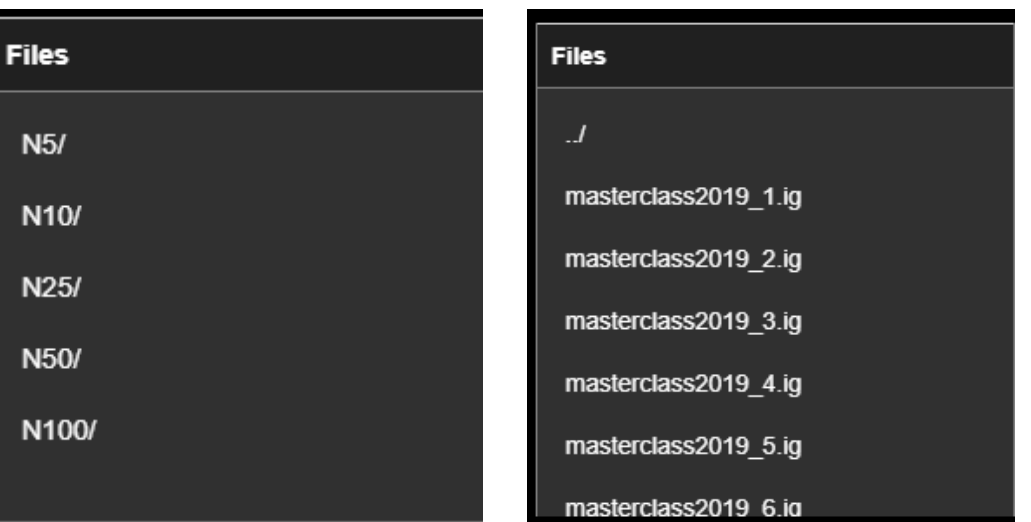

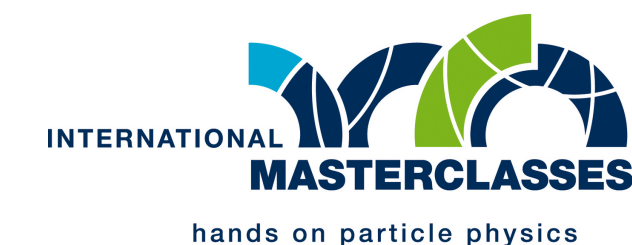

En la parte superior tenemos la barra de herramienta desde la cual podemos realizar diferentes acciones como mover nuestro detector o cambiar de evento

En la parte izquierda tenemos una lista de las partes que componen al detector, y las partículas que podemos detectar. Podemos habilitar y deshabilitar todas estas opciones.

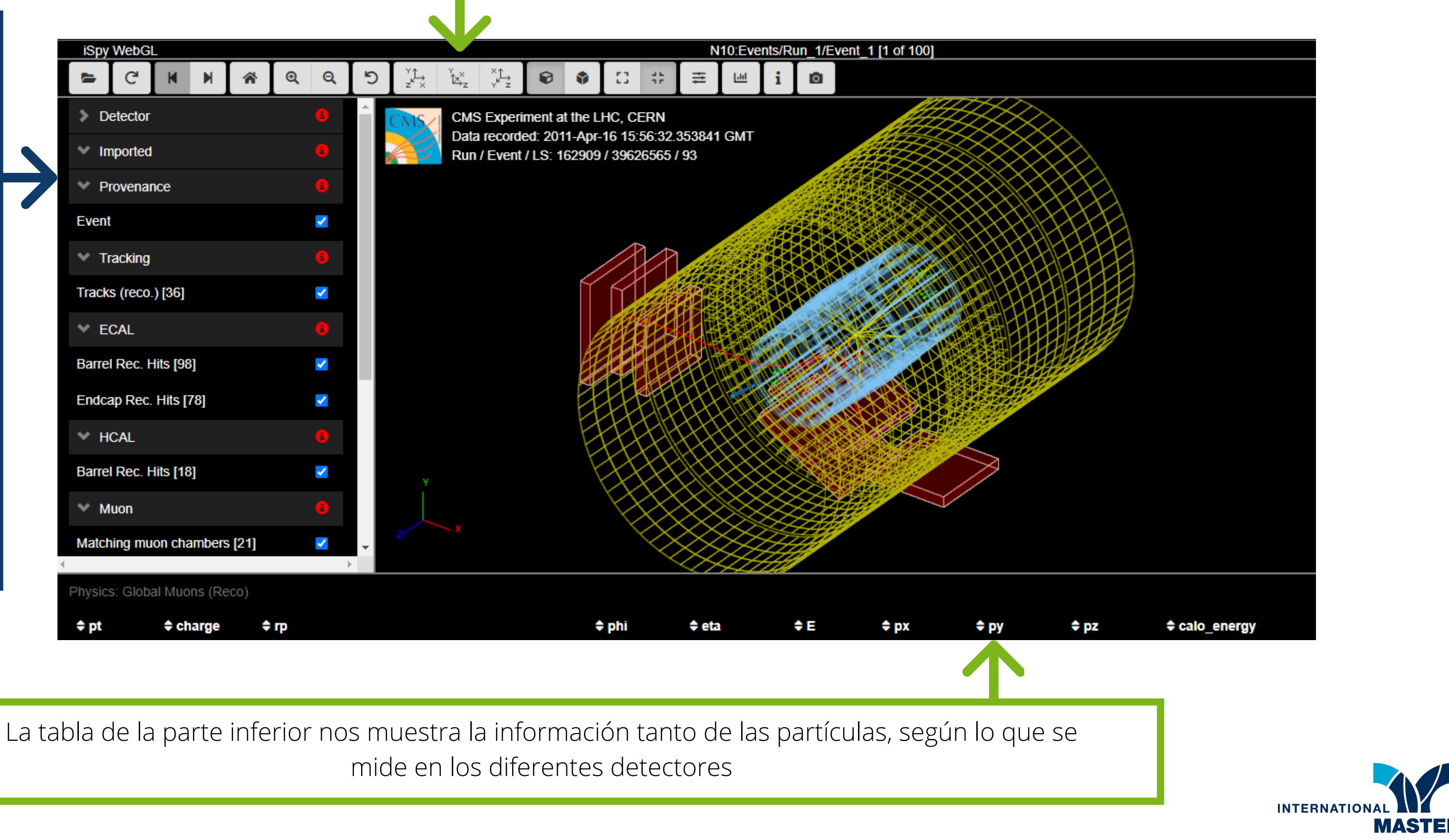

# ¿Qué buscamos?

Estamos buscando:

- electrones
- muones
- neutrinos

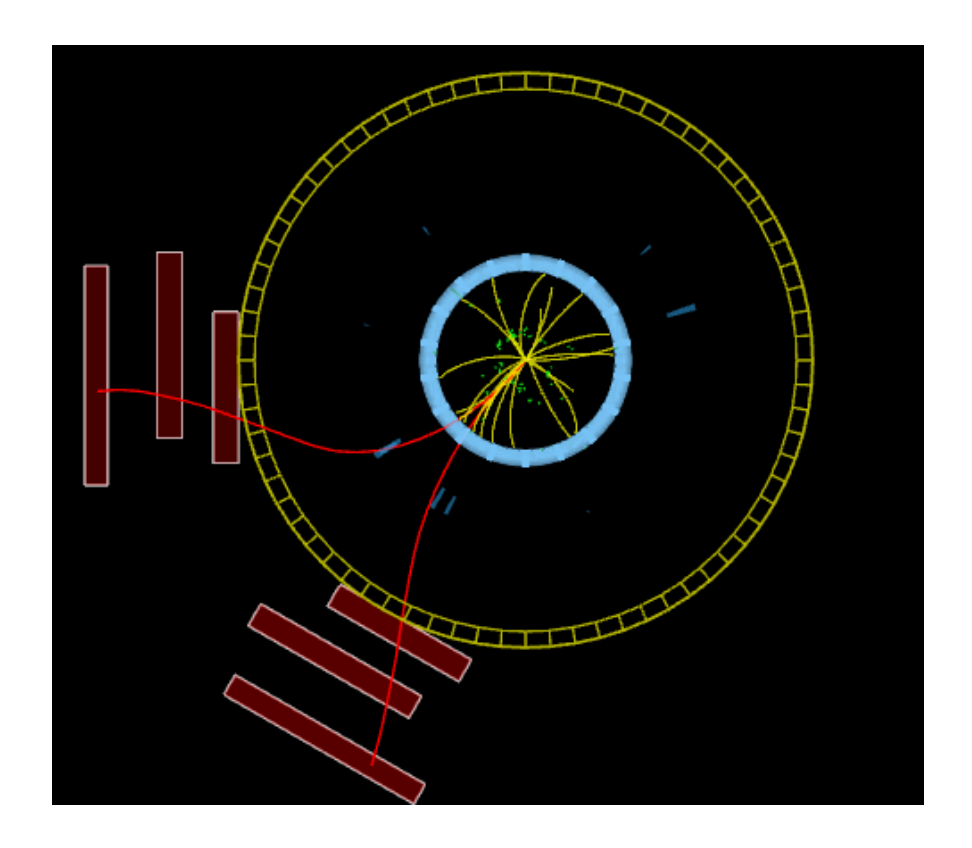

Por ello es recomendable desactivar la opción "Tracks" de esta forma tenemos mayor visibilidad de las partículas que buscamos

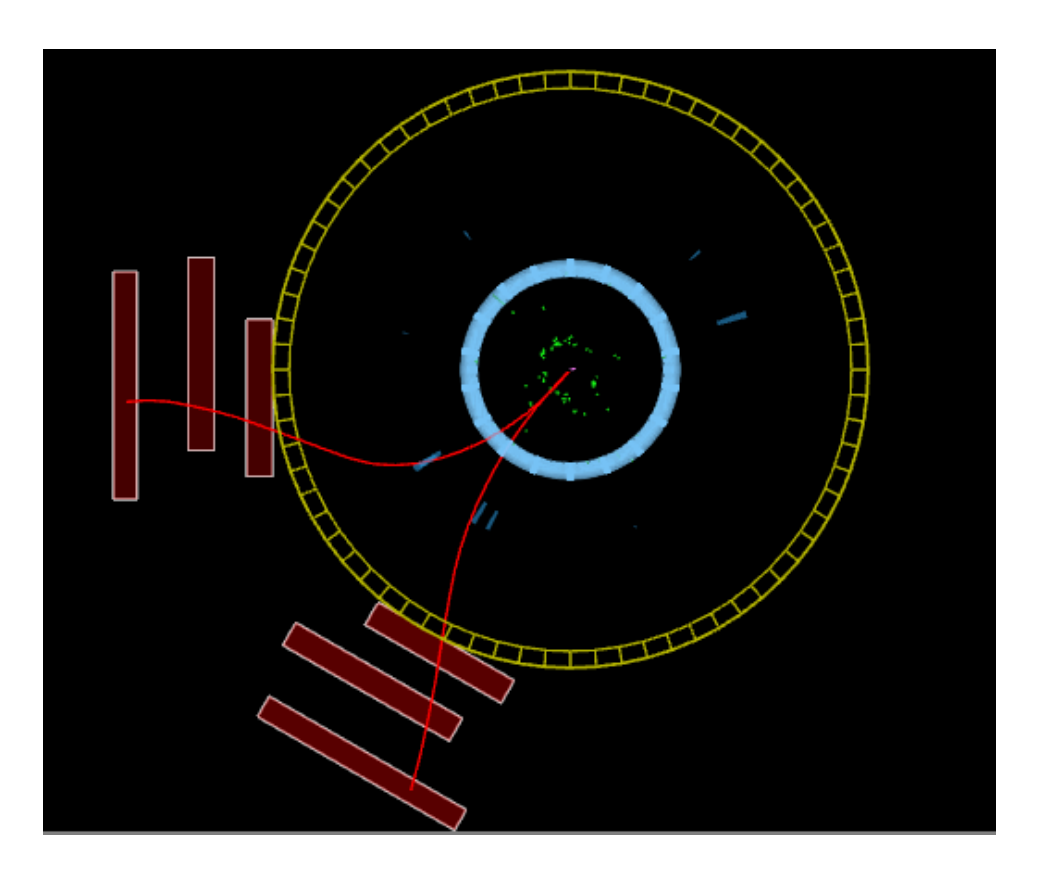

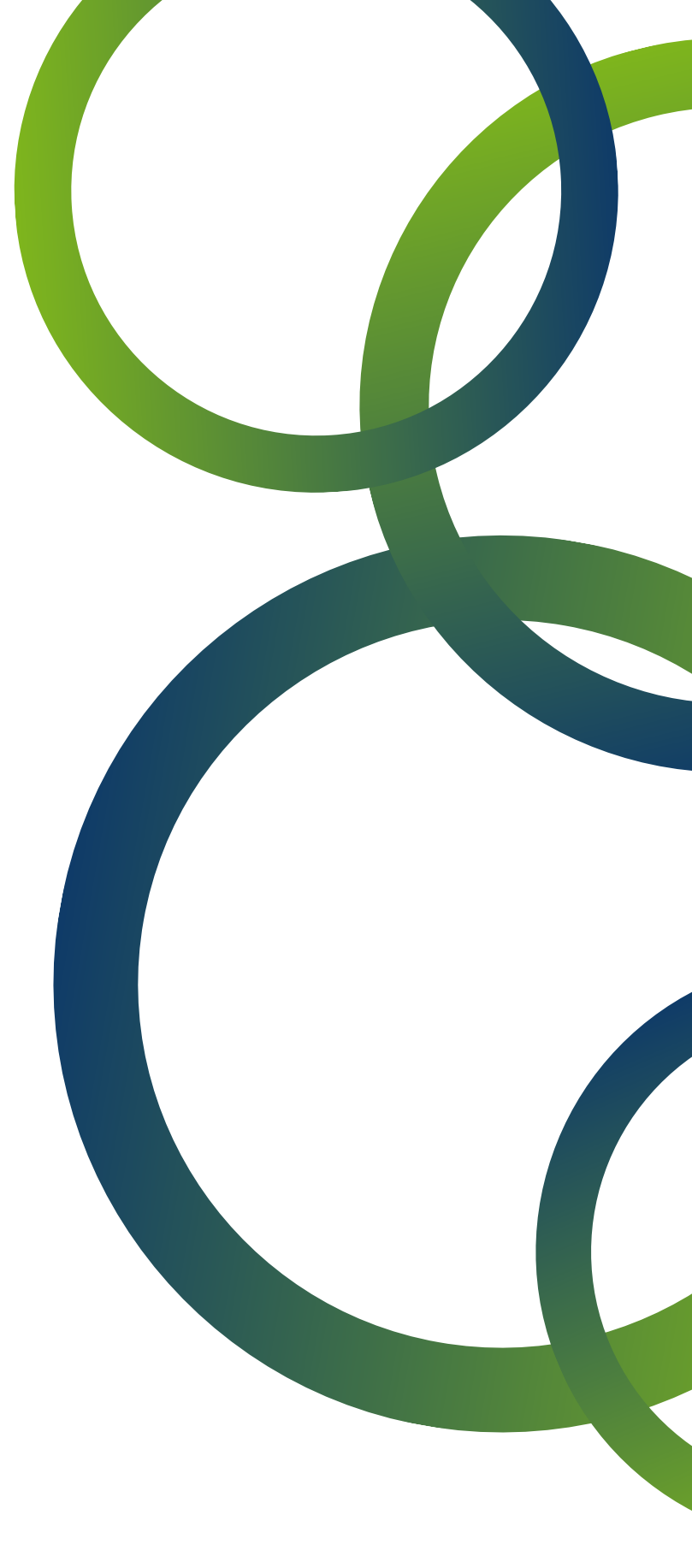

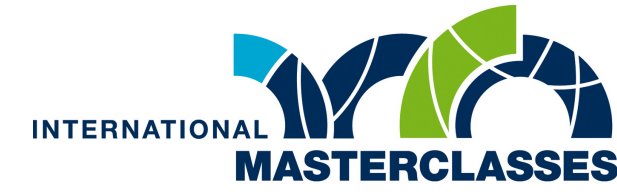

## Las partículas

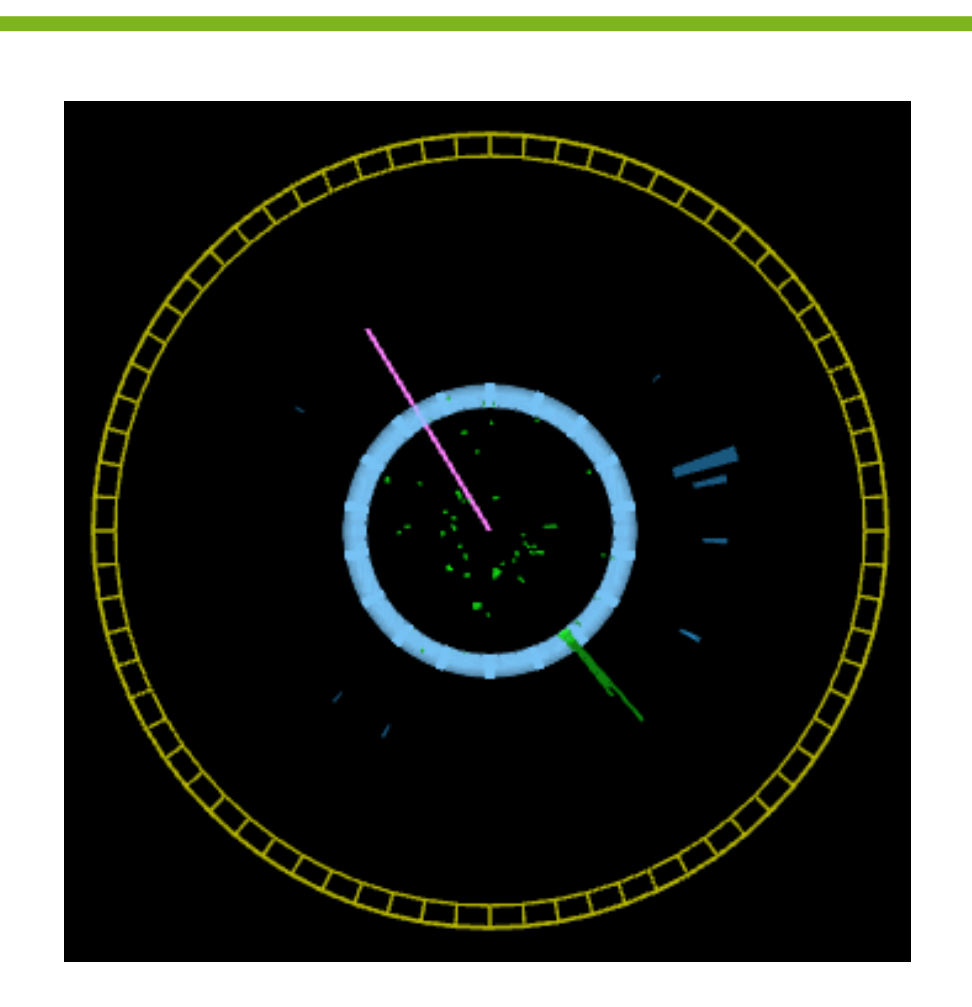

#### Neutrinos:

Se trata de líneas moradas que corresponden a la energía perdida, si esta lineal es muy grande se trata de un neutrino

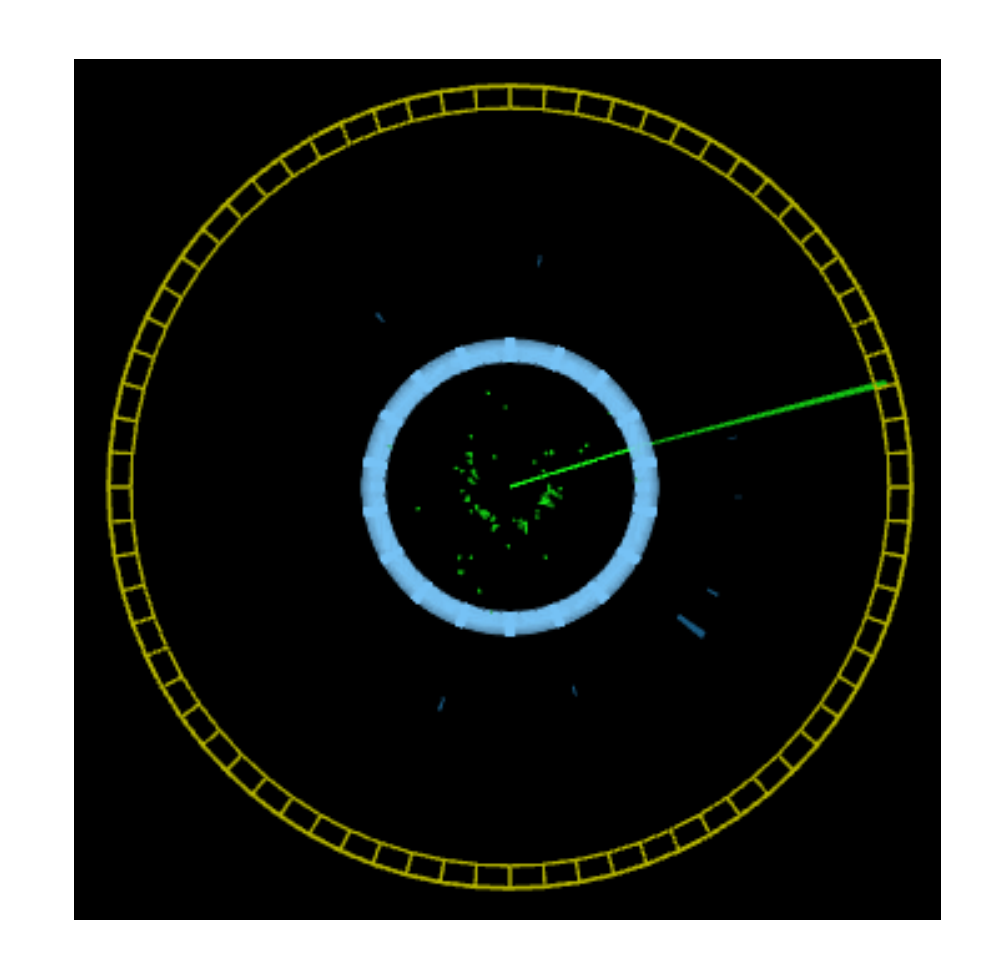

#### Electrones:

Se trata de líneas verdes, podemos encontrarlos en el menú como traza de electrón

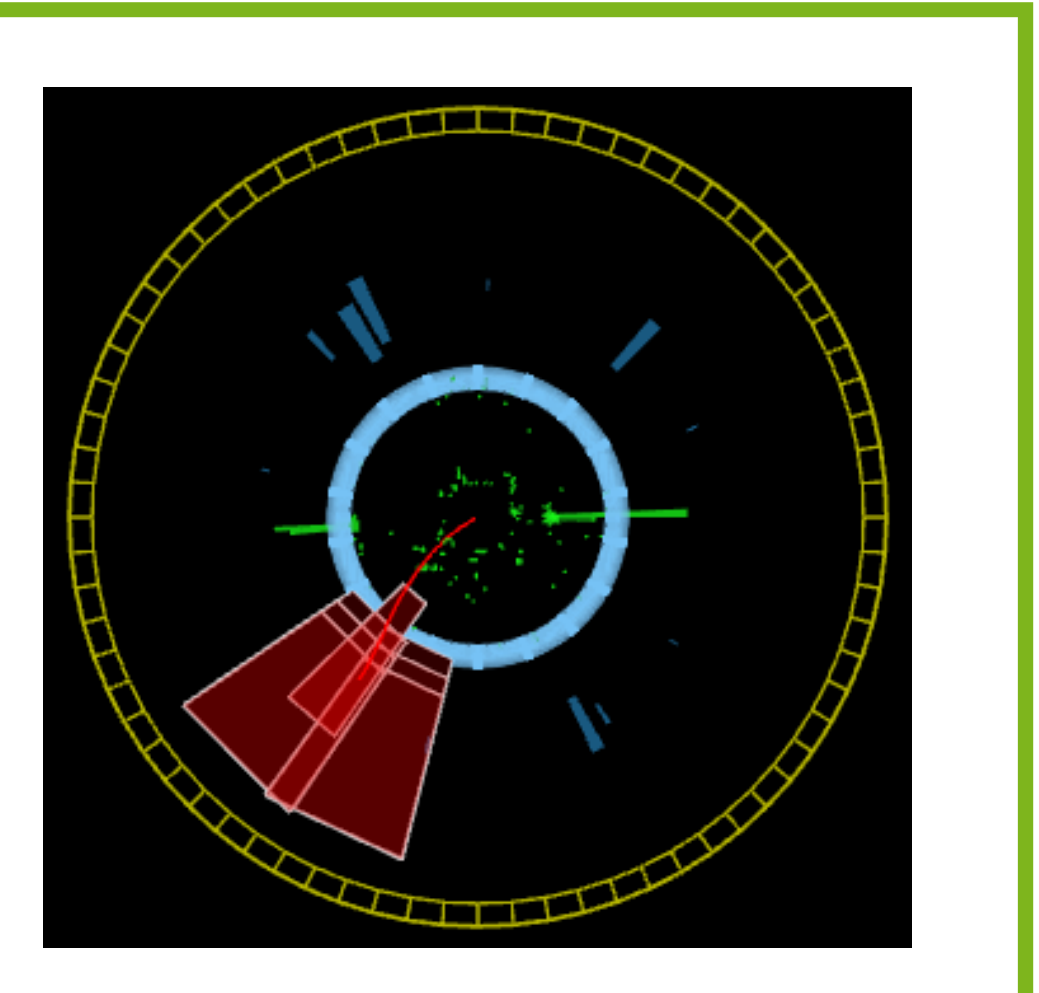

Muones:

Se trata de líneas rojas, los encontramos en el menu como muones globales

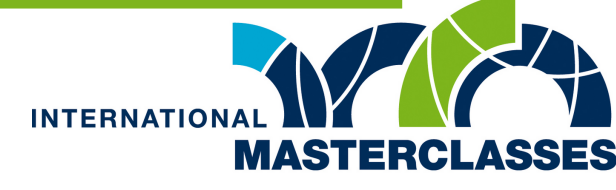

## **Particulas cargadas**

Como podrás notar algunas trayectorias se encuentran curvadas, esto se debe a que la partícula tiene carga, positiva o negativa. Si la partícula se encuentra curvada en sentido de las manecillas del reloj su carga es positiva, por el contrario, si es opuesta a las manecillas del reloj, es negativa.

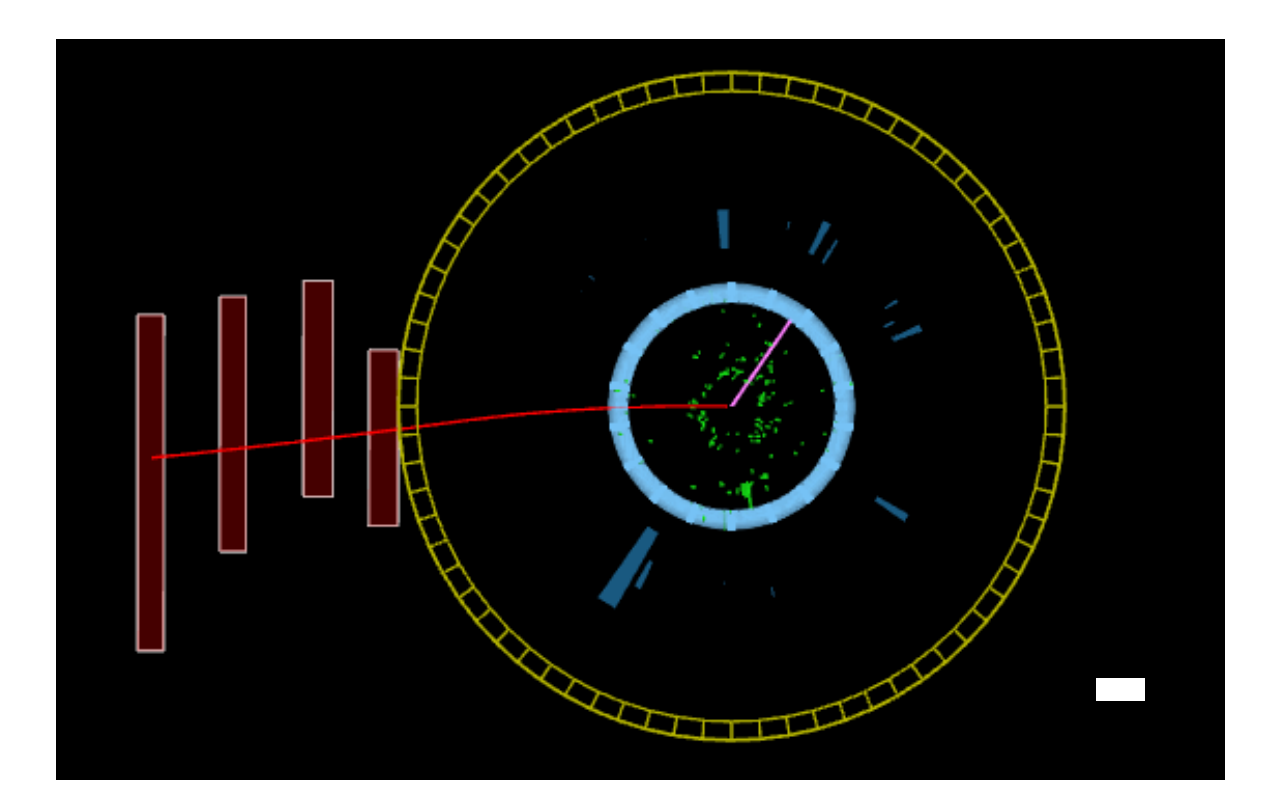

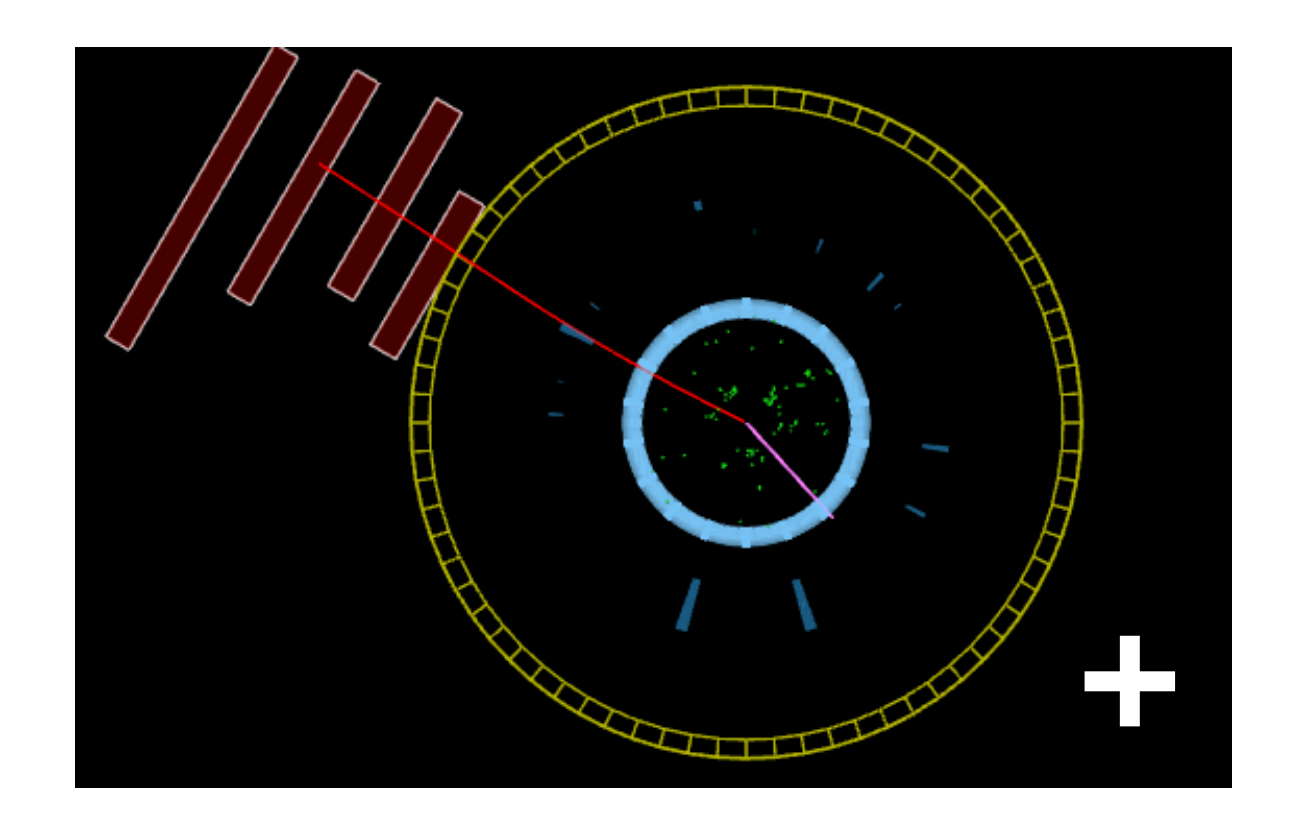

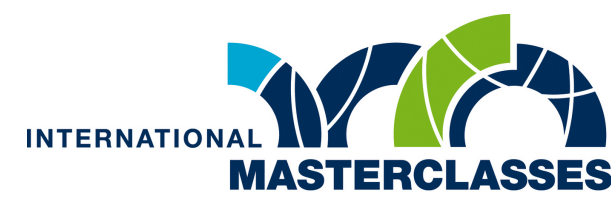

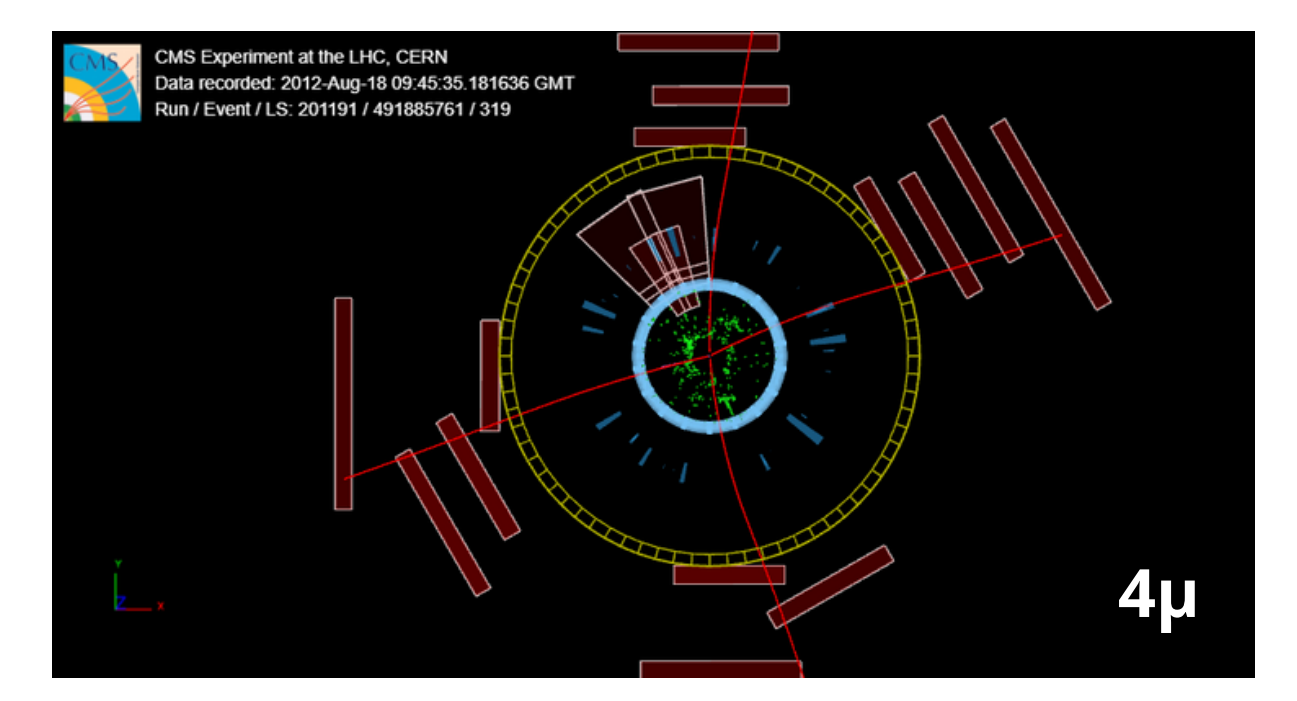

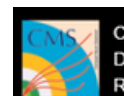

CMS Experiment at the LHC, CERN Data recorded: 2011-Apr-16 15:56:32.353841 GMT Run / Event / LS: 162909 / 39626565 / 93

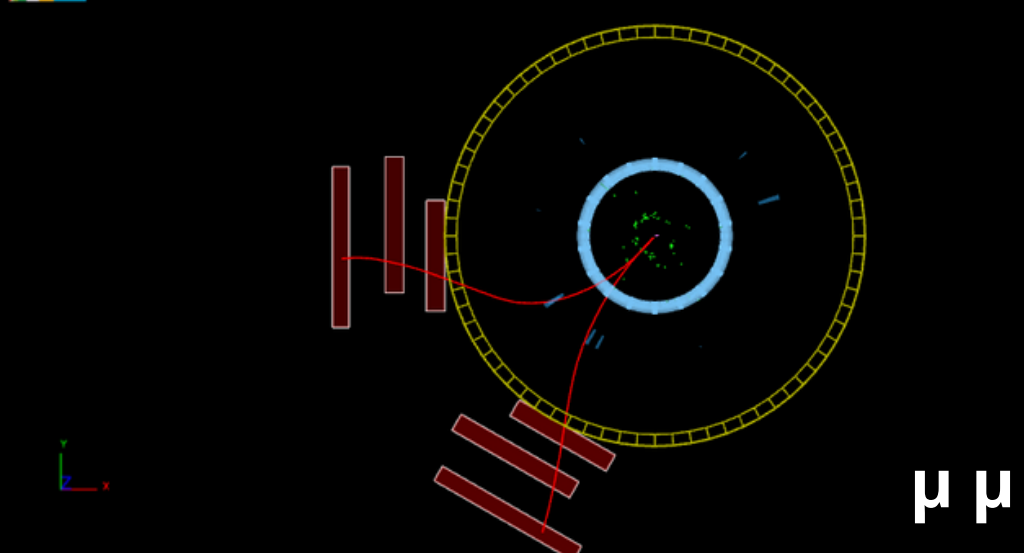

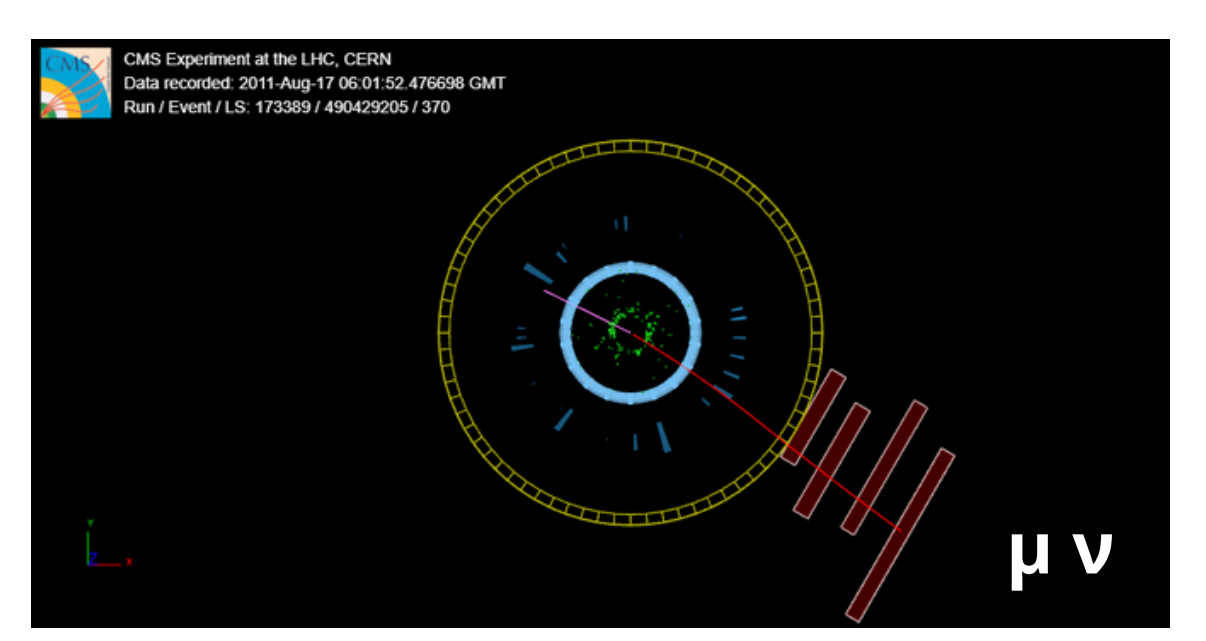

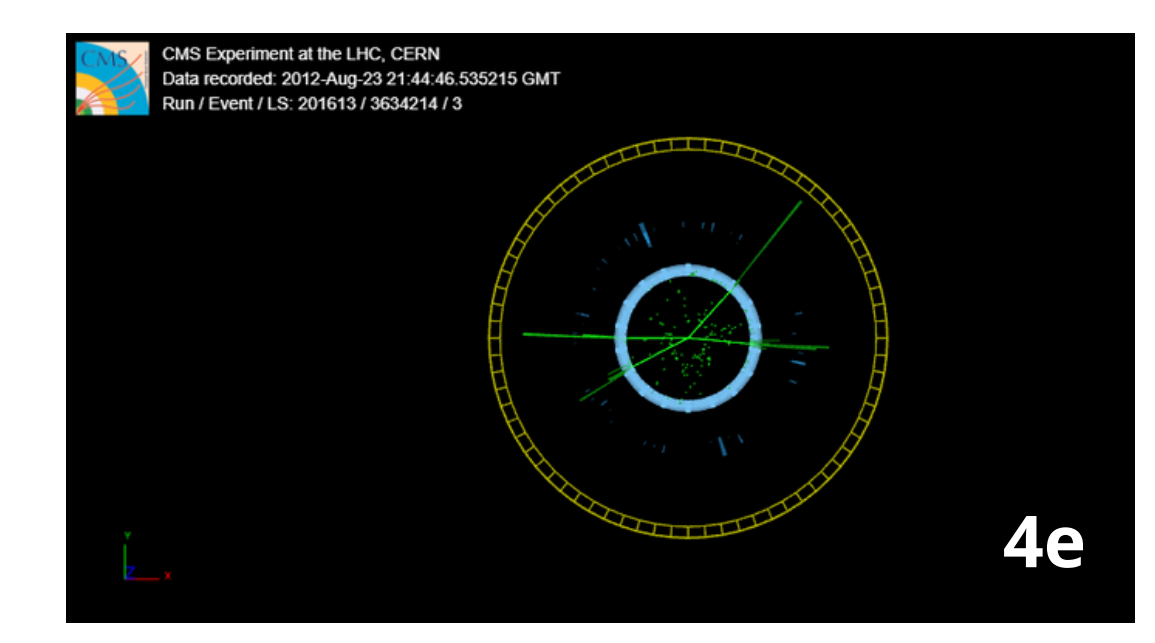

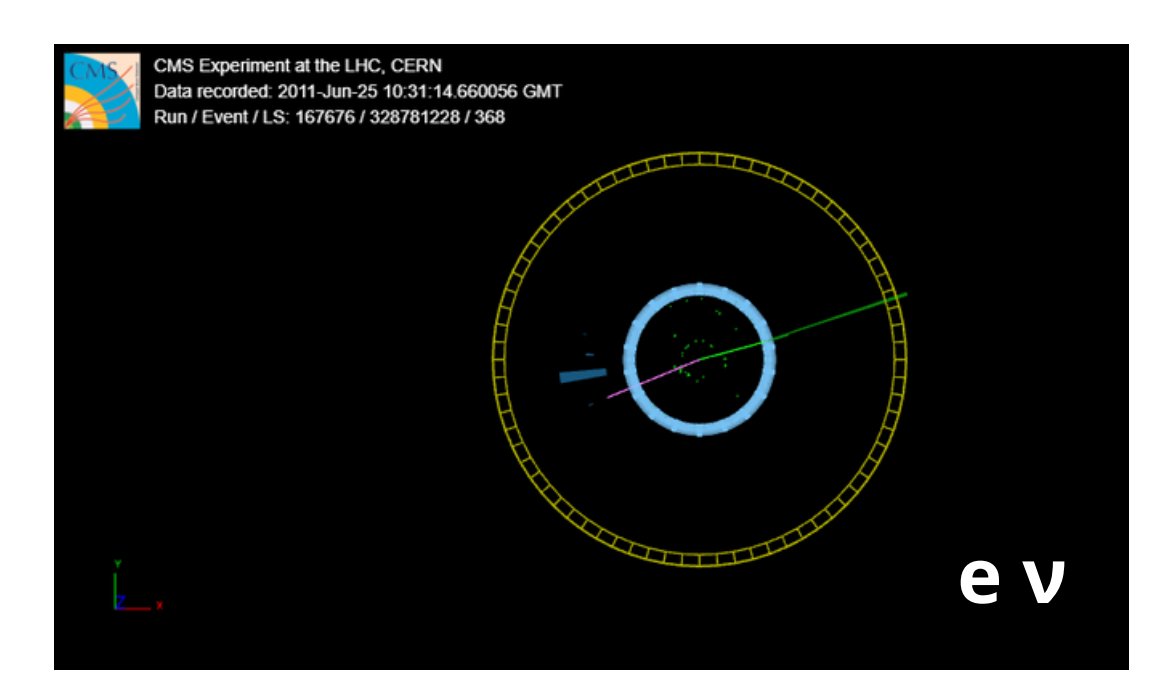

### Ejemplos de cada tipo de partículas que reportaremos

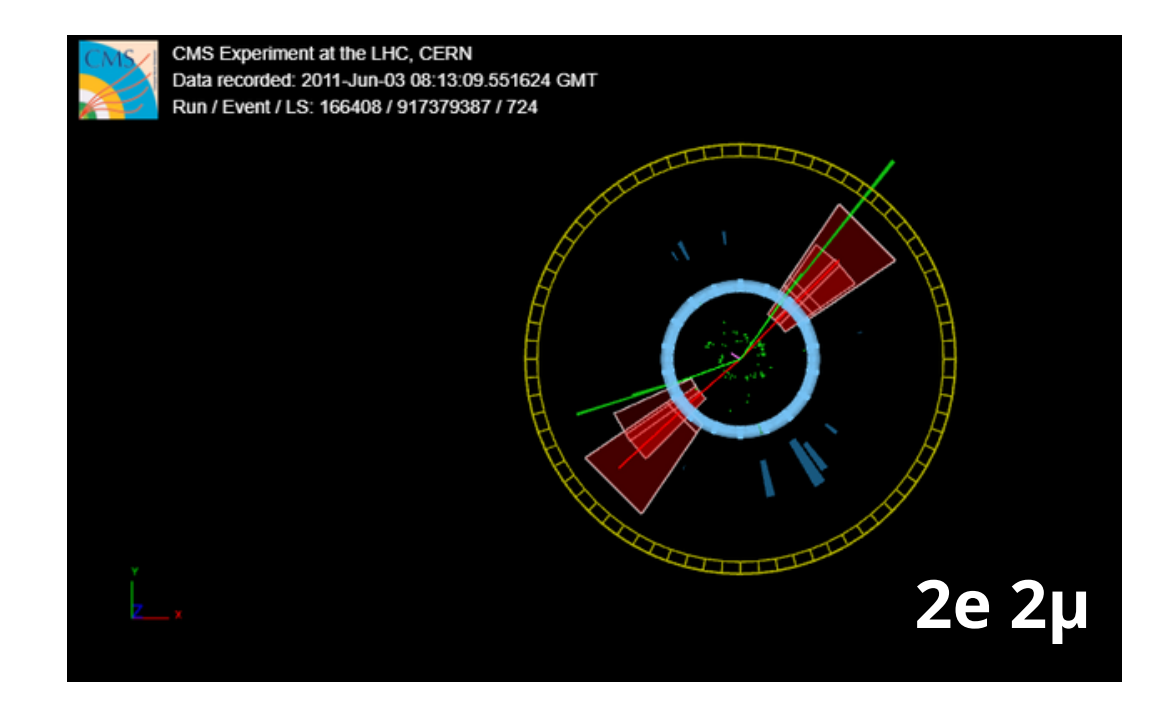

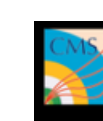

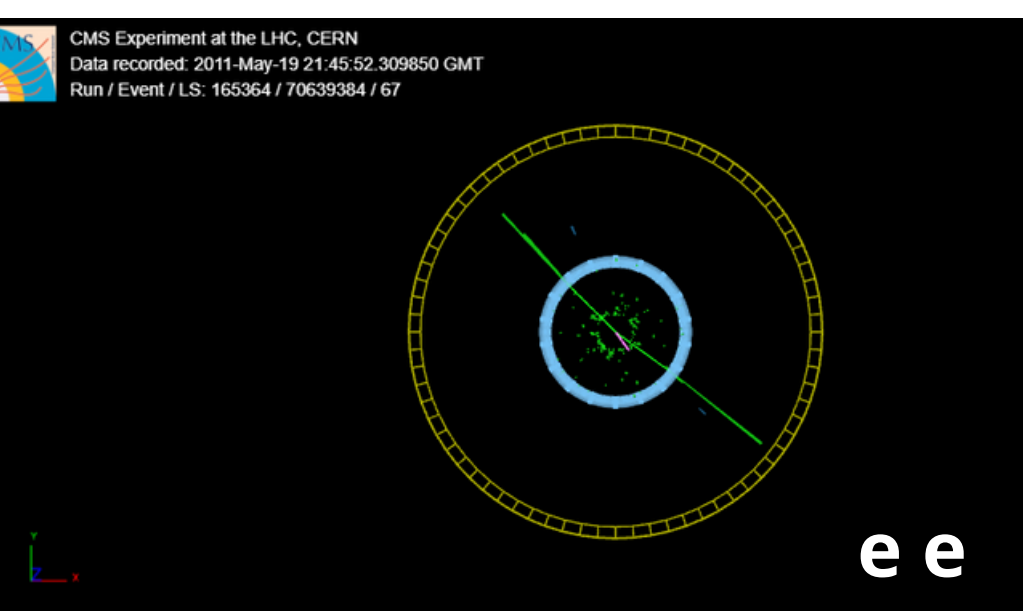

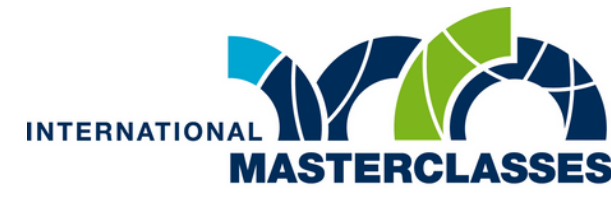

# **Algunos ejemplos**

Se observan dos muones los cuales atraviesan ambos calorímetros sin depositar energía, y es solo cuando llegan a las cámaras exteriores que detectamos sus choques y somos capaces de reconstruir su trayectoria.

De igual manera se puede notar con facilidad la deflexión que sufren sus trayectorias debido a la interacción con el campo magnético, lo que nos dice que sus polaridades son opuestas siendo entonces estos el producto de alguna partícula neutra

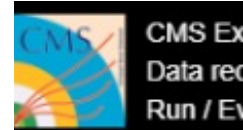

CMS Experiment at the LHC, CERN Data recorded: 2011-Apr-16 15:56:32.353841 GMT Run / Event / LS: 162909 / 39626565 / 93

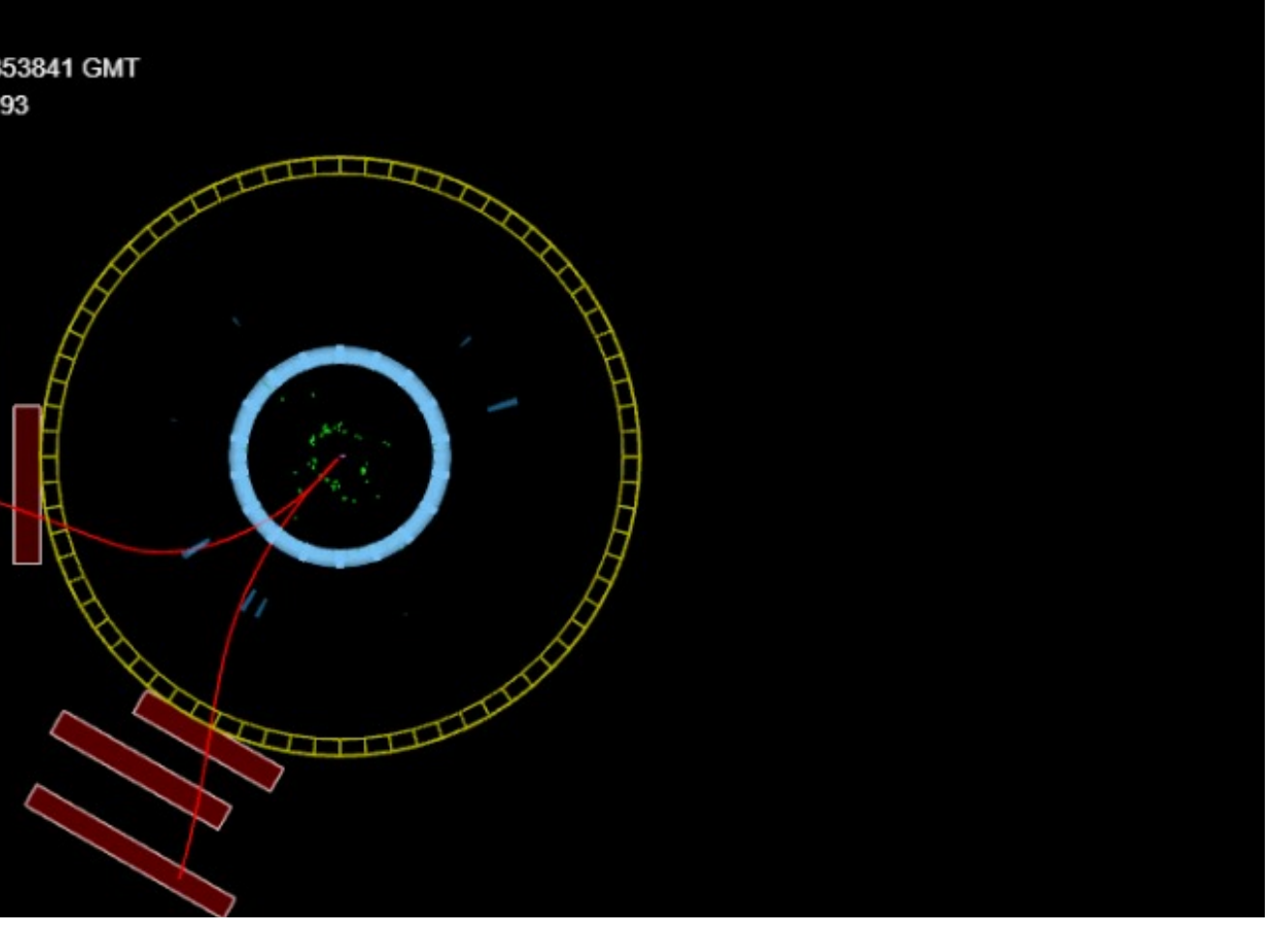

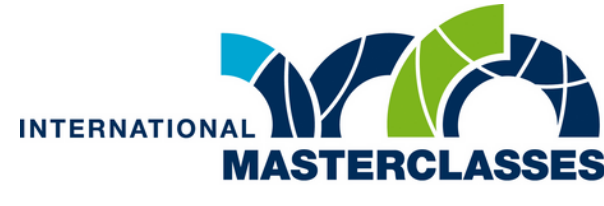

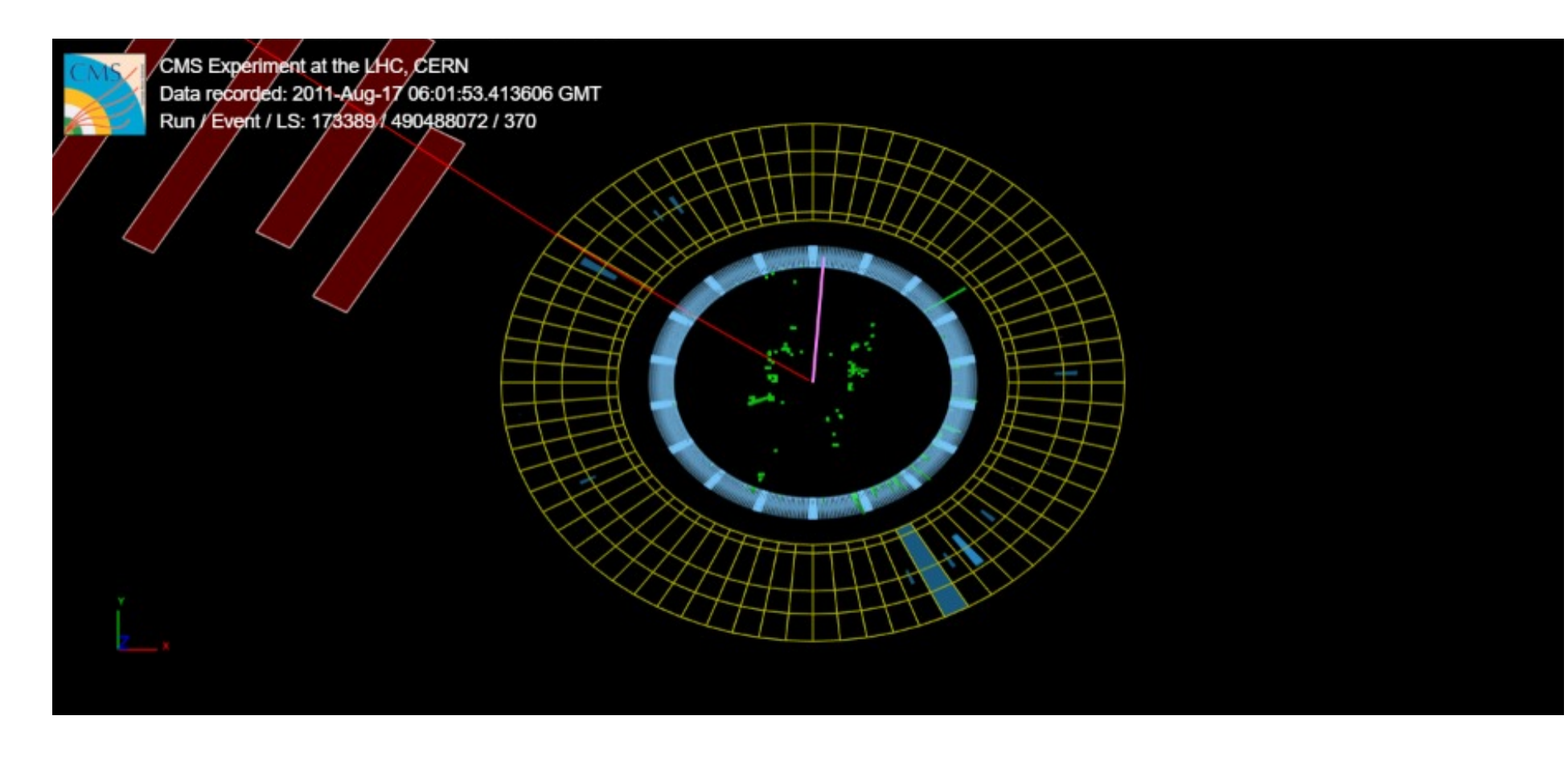

Podemos observar como un muon atraviesa ambos calorímetros sin depositar energía hasta que llega a las cámaras de muones donde si interactúa. tambien se observa como la barra morada, correspondiente a missing transverse energy, es mas grande, indicando que la cantidad de energía que no vemos es mayor, lo cual puede ser visto como señal de la presencia de neutrinos.

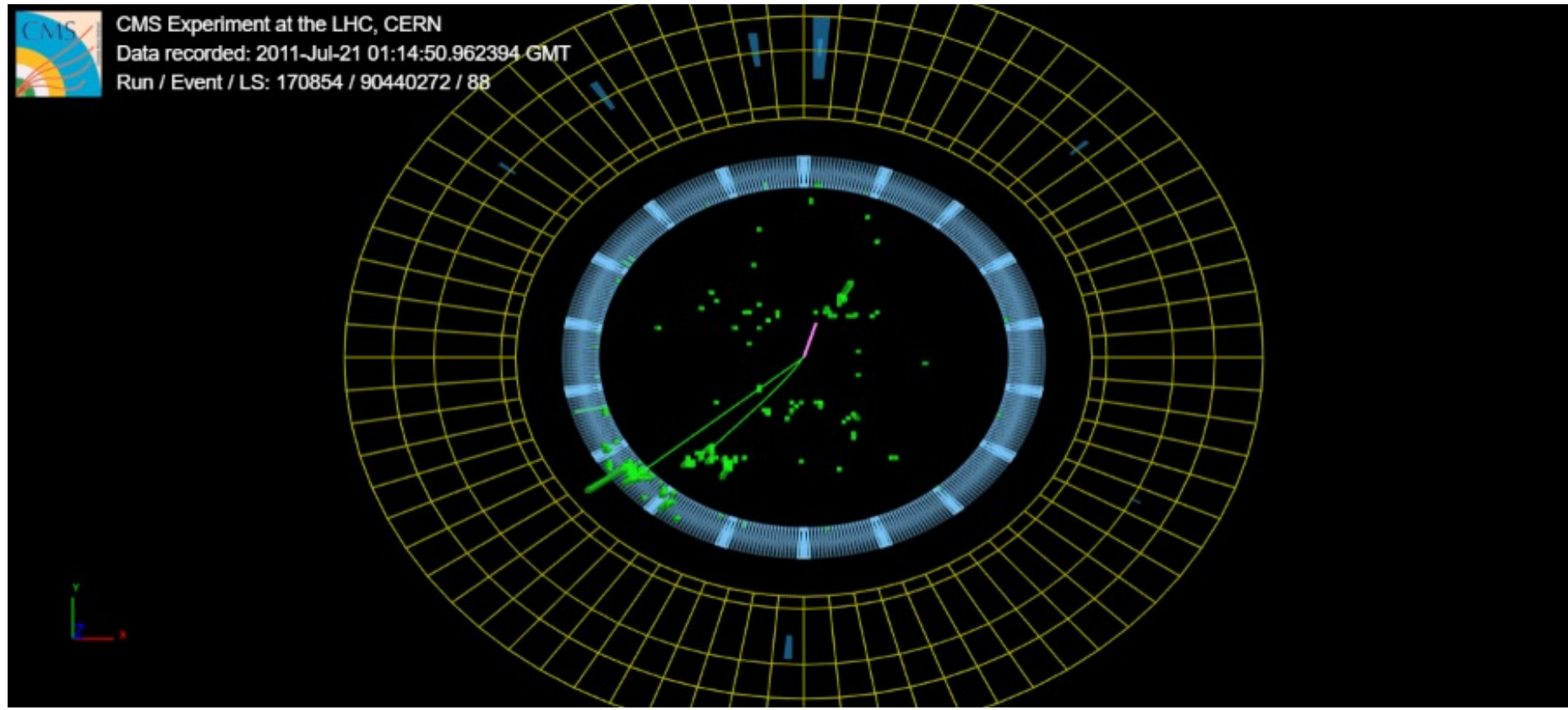

Vemos dos trayectorias verdes que identificamos como electrones o positrones, en ocasiones también se pueden confundir con fotones, por lo cual debemos ser cuidadosos.

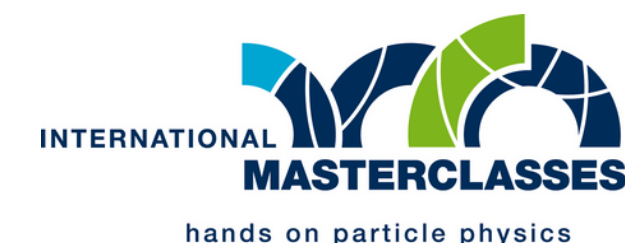